トレンドラインの色を変更することができます。

■色の変更①

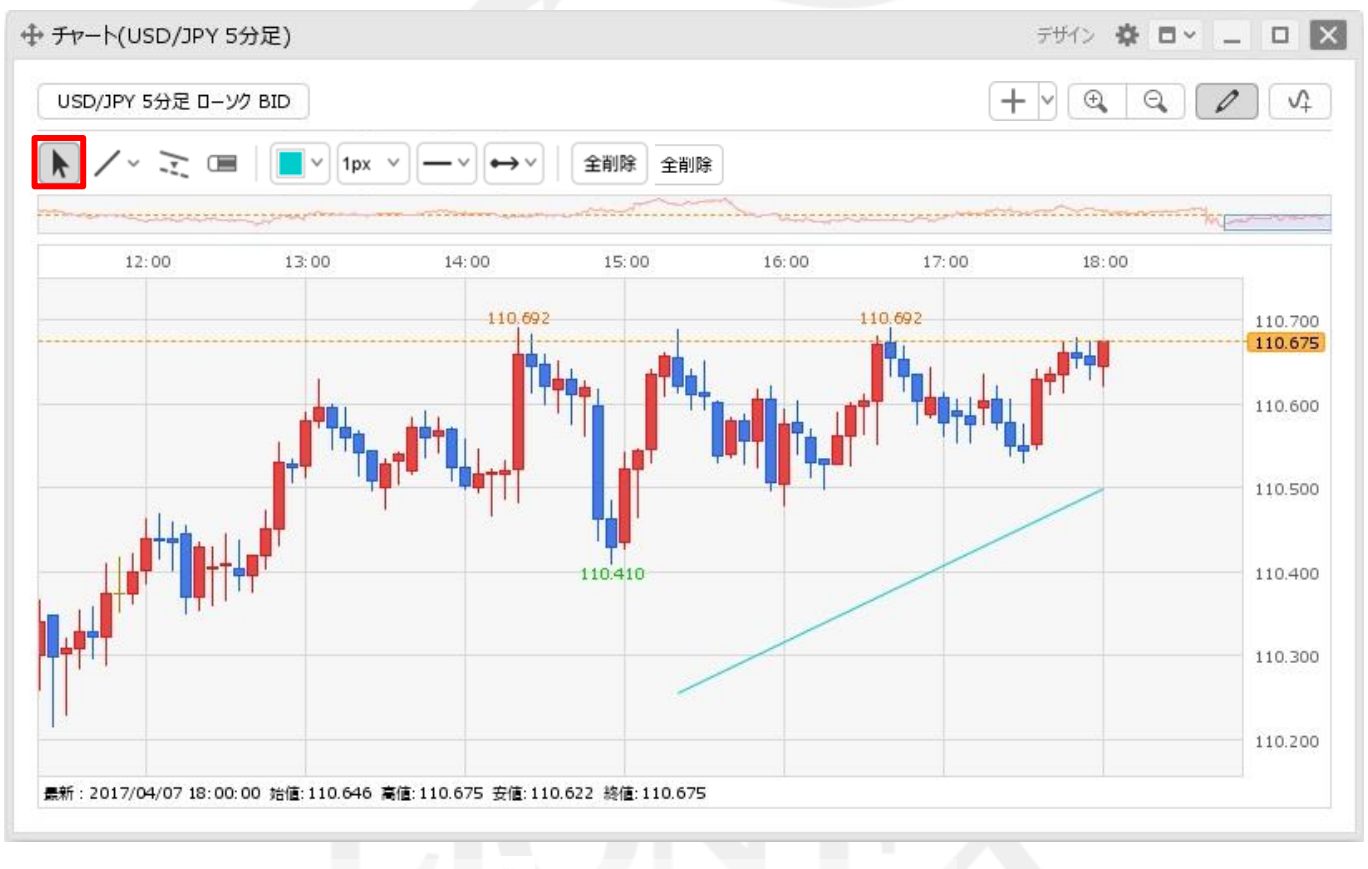

①トレンドラインツールバーの左端の 🕨 アイコンをクリックします。

#### ■色の変更②

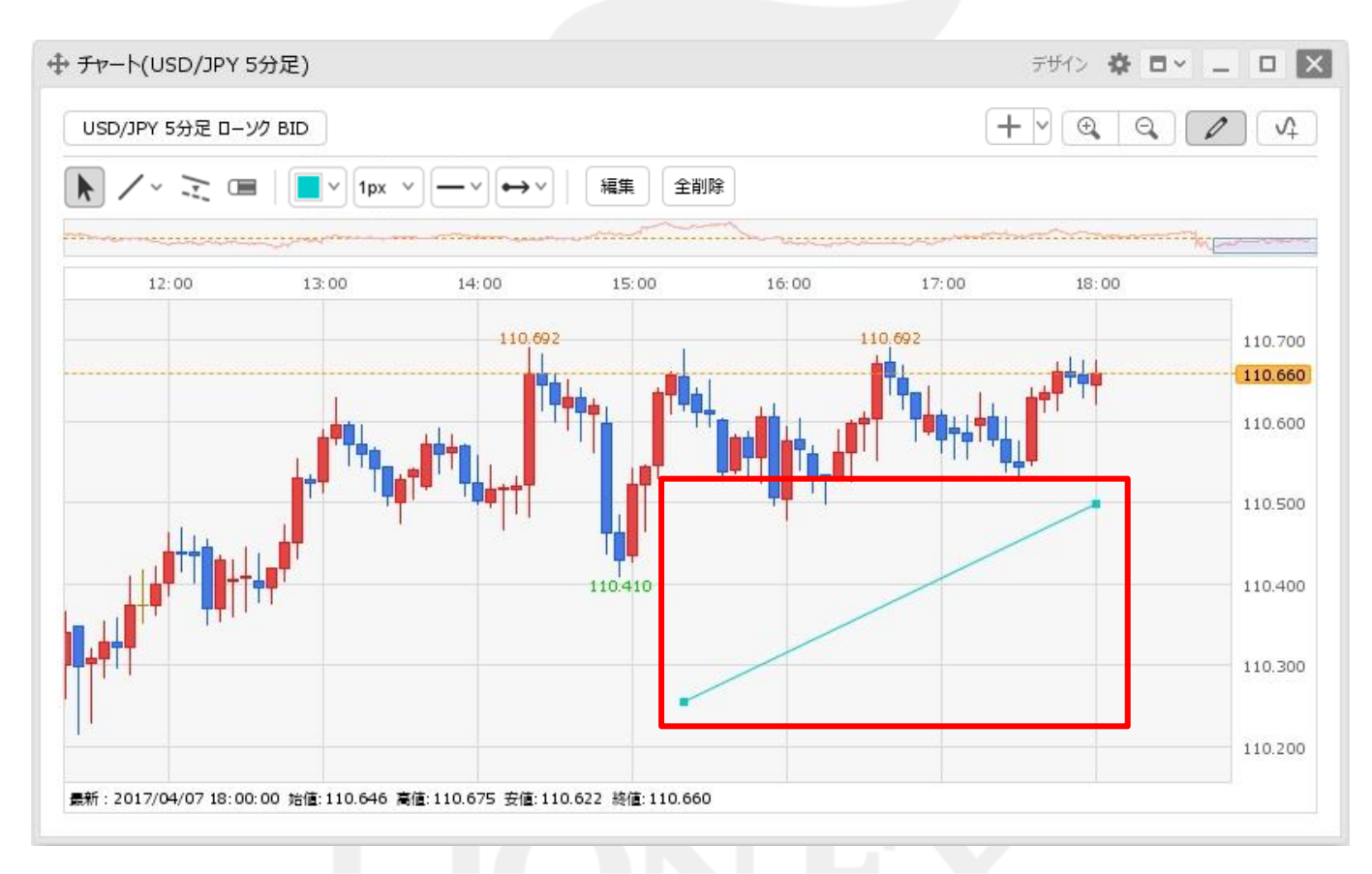

②色を変更したいトレンドラインをクリックします。 ※トレンドラインの始点と終点に●が表示されます。

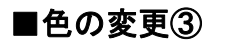

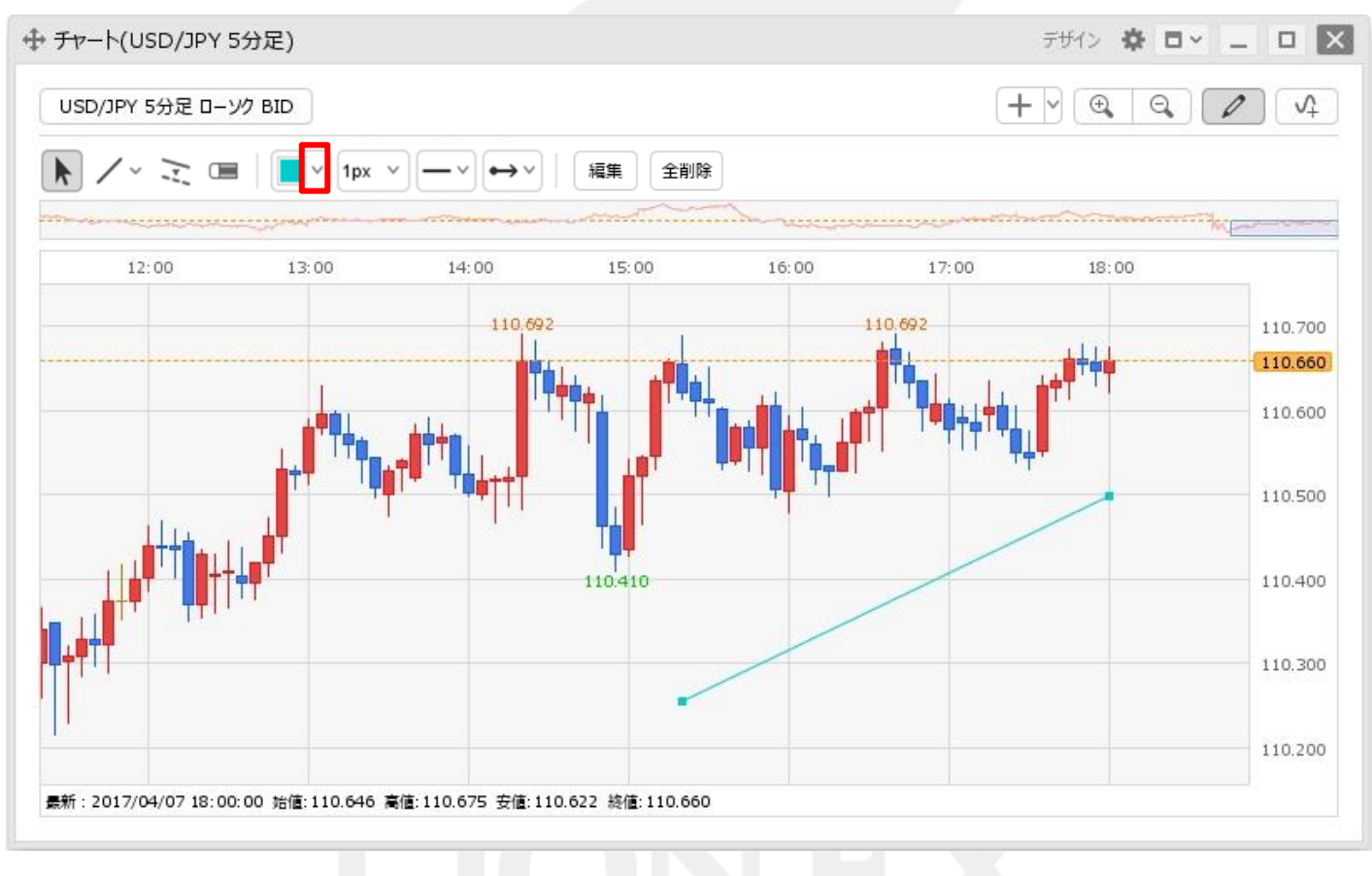

③トレンドラインツールバーの左から5番目の 📃 アイコンの 🖹 をクリックします。

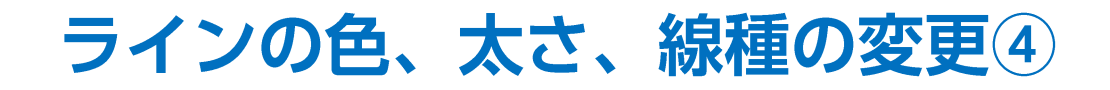

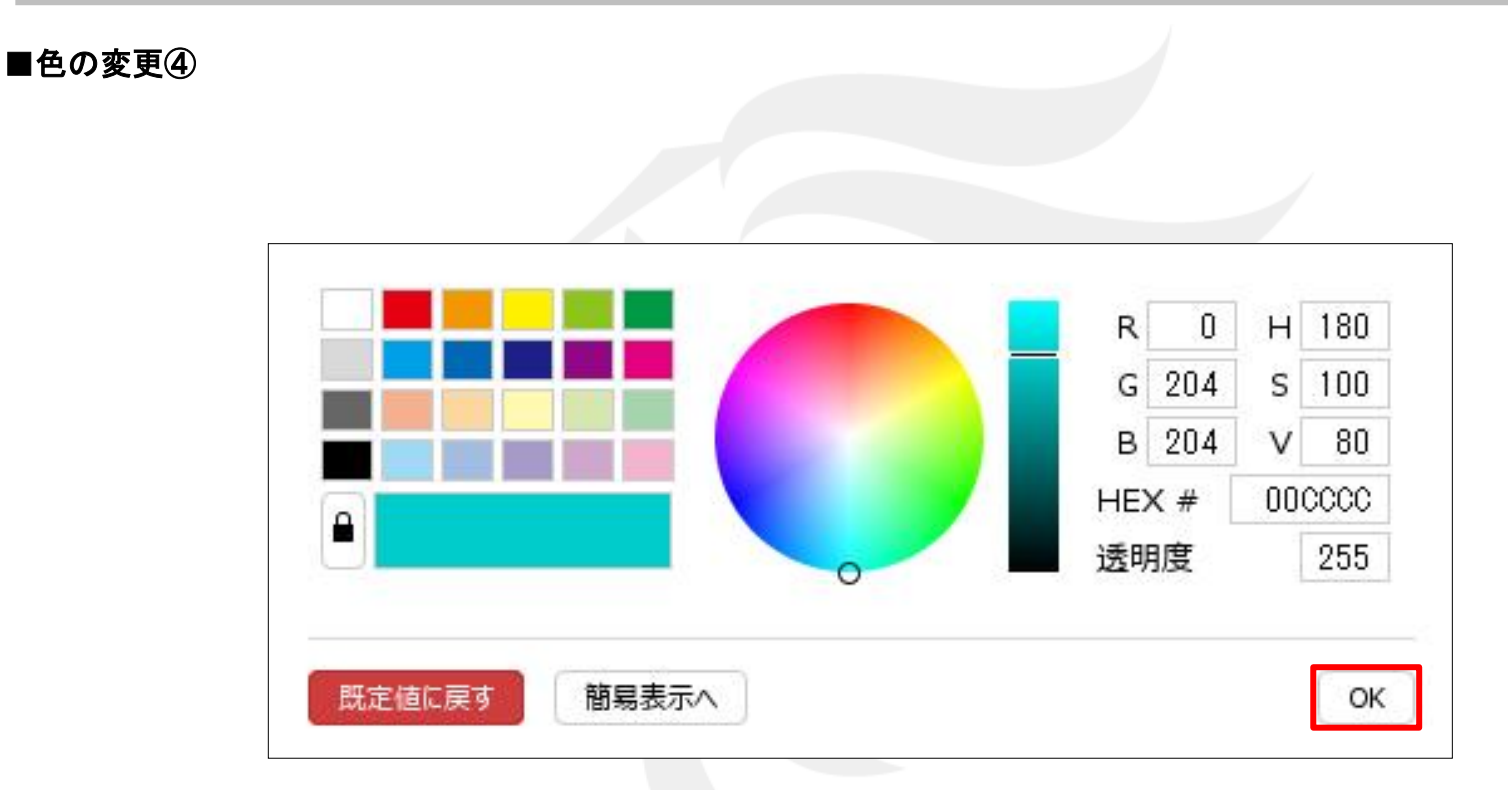

④【トレンドラインの描画色】画面が表示されます。 変更したい色を選択し、【OK】ボタンをクリックします。

※【カラー設定】画面で色の登録をする場合は、 「色の登録」のマニュアルをご参照ください。

■色の変更⑤

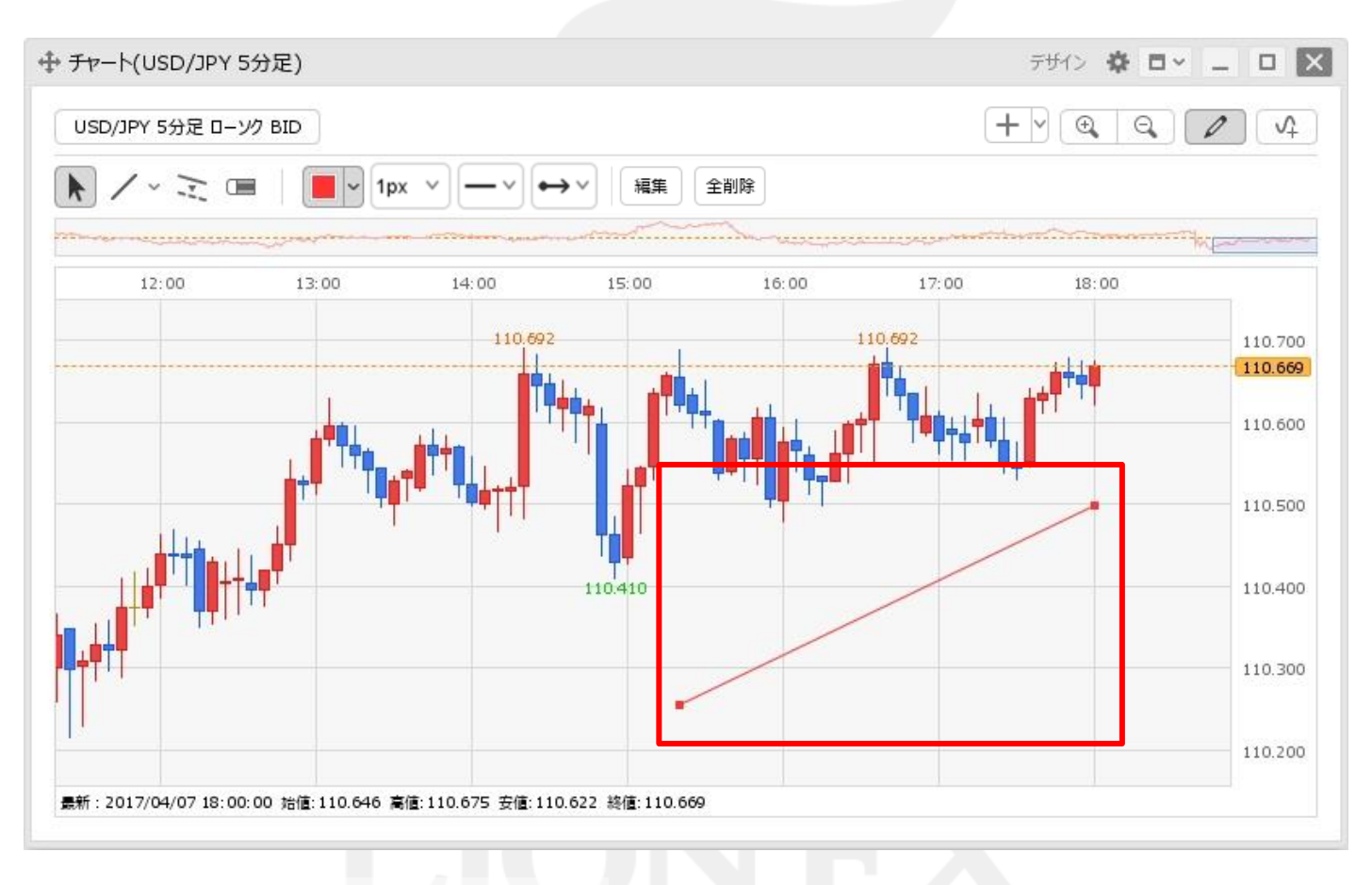

⑤トレンドラインの色が変更されました。

トレンドラインの線の太さを変更することができます。

■太さの変更①

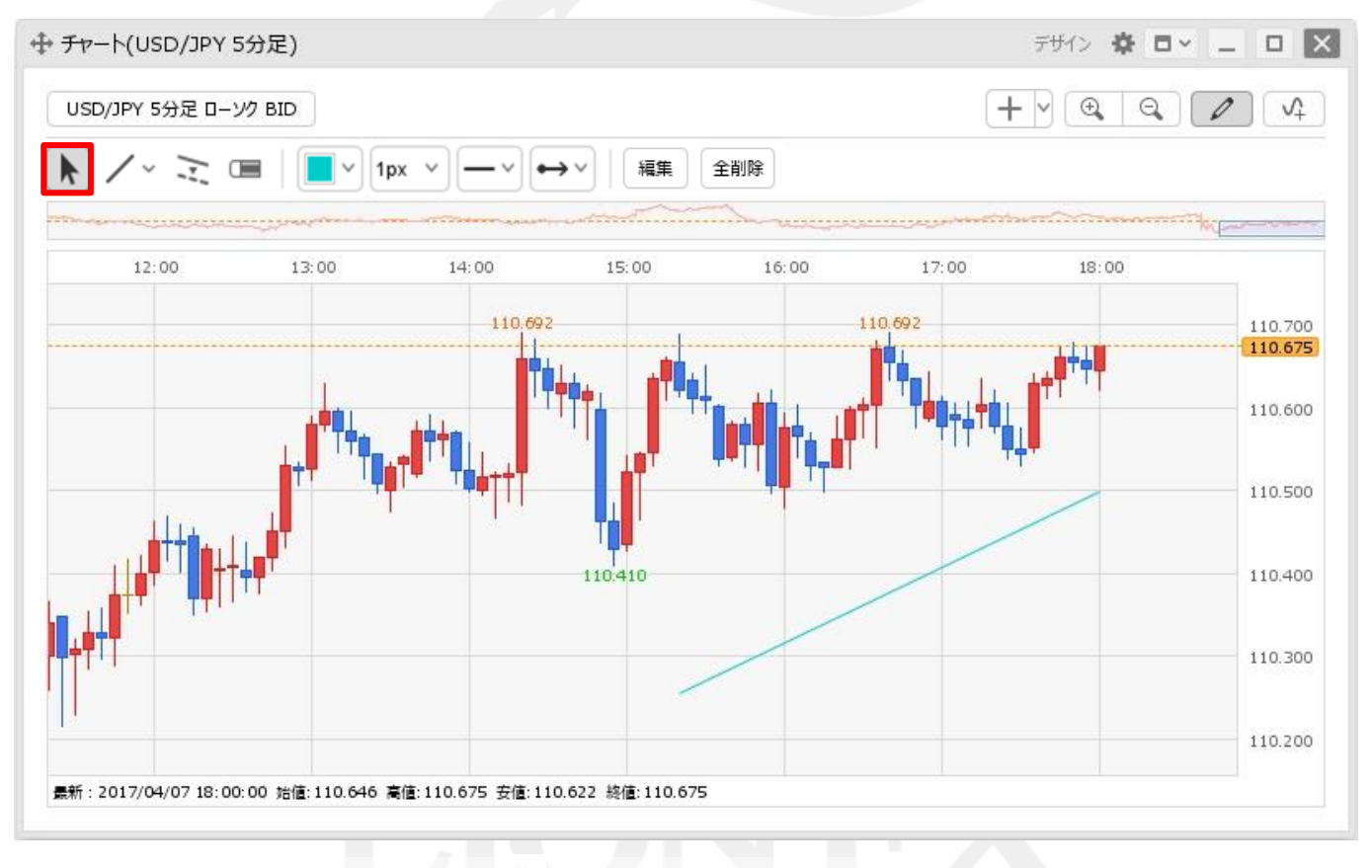

①トレンドラインツールバーの左端の 🕨 アイコンをクリックします。

#### ■太さの変更②

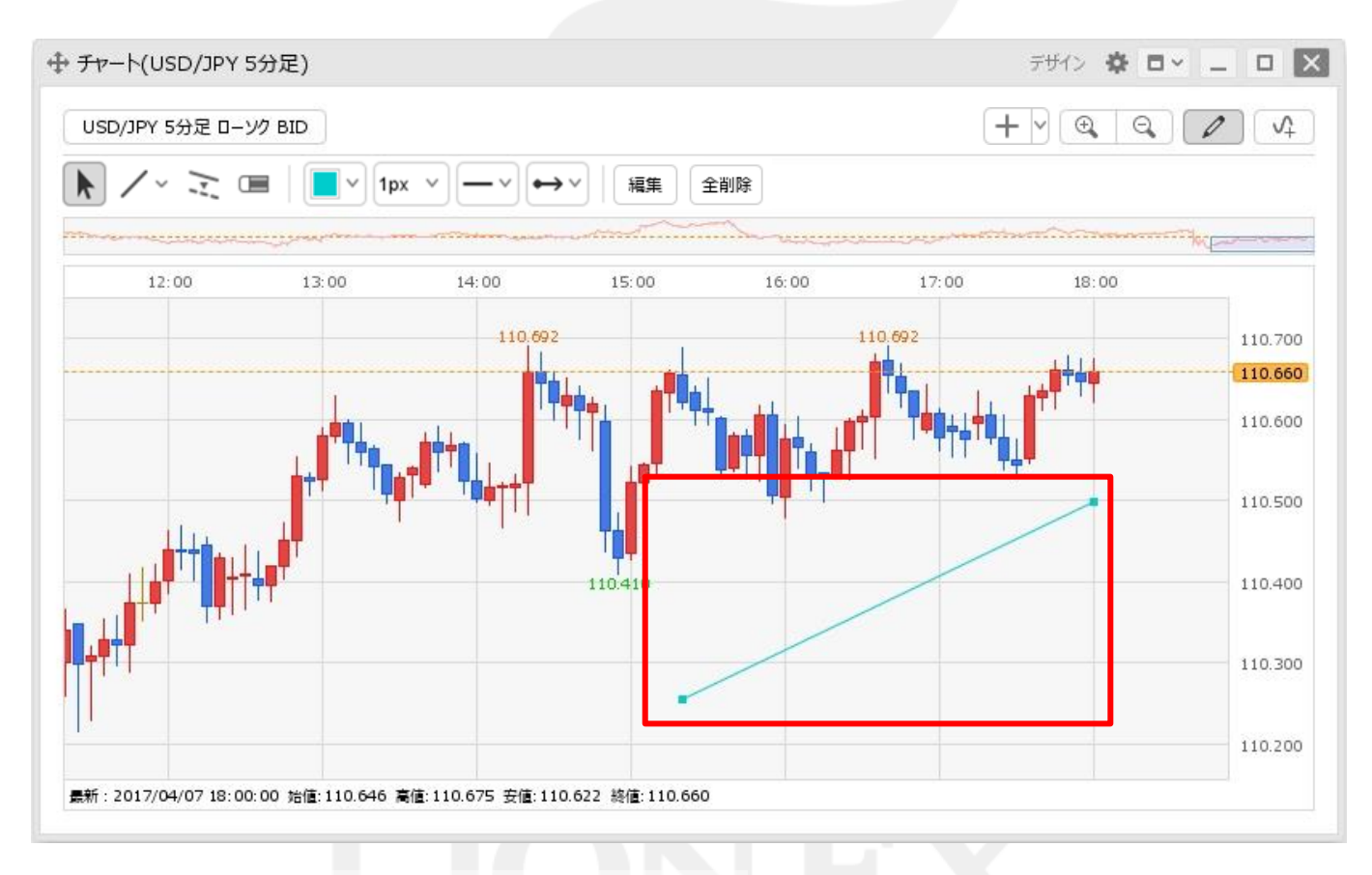

②太さを変更したいトレンドラインをクリックします。 ※トレンドラインの始点と終点に●が表示されます。

■太さの変更③

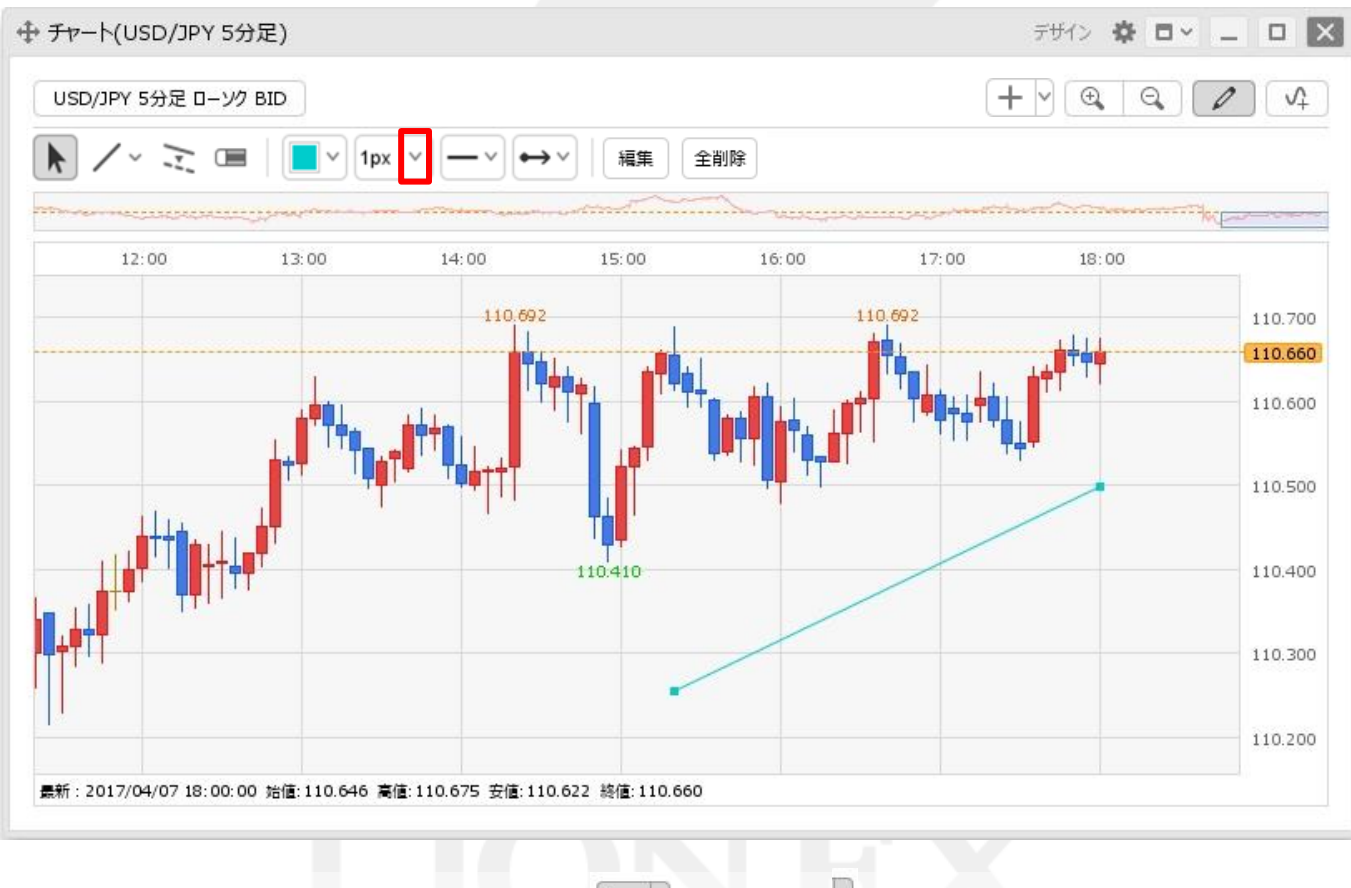

③トレンドラインツールバーの左から6番目の 1px アイコンの とをクリックします。

▶

#### ■太さの変更④

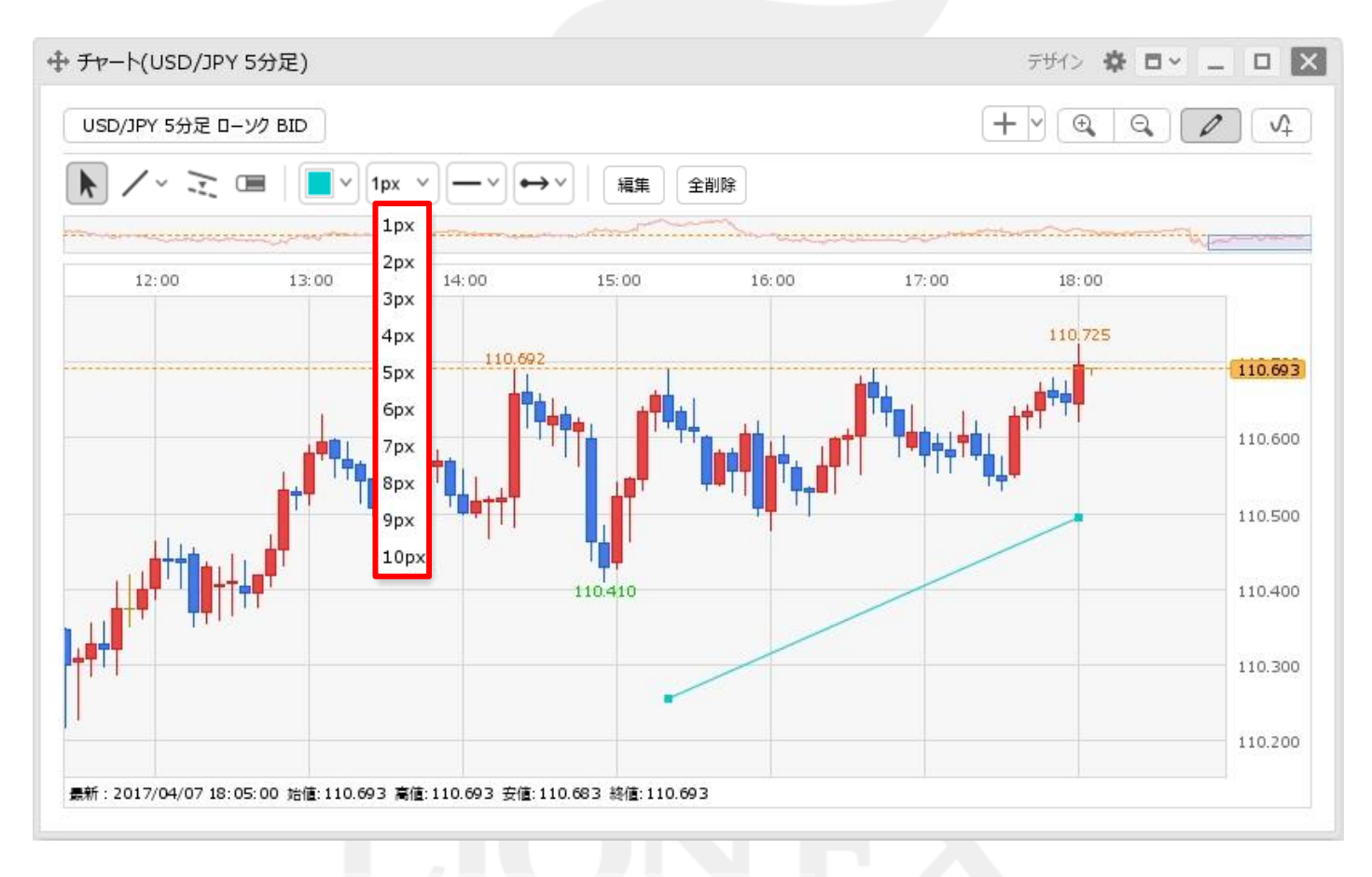

#### ④線の太さが表示されますので、お好みの太さを選択します。

■太さの変更⑤

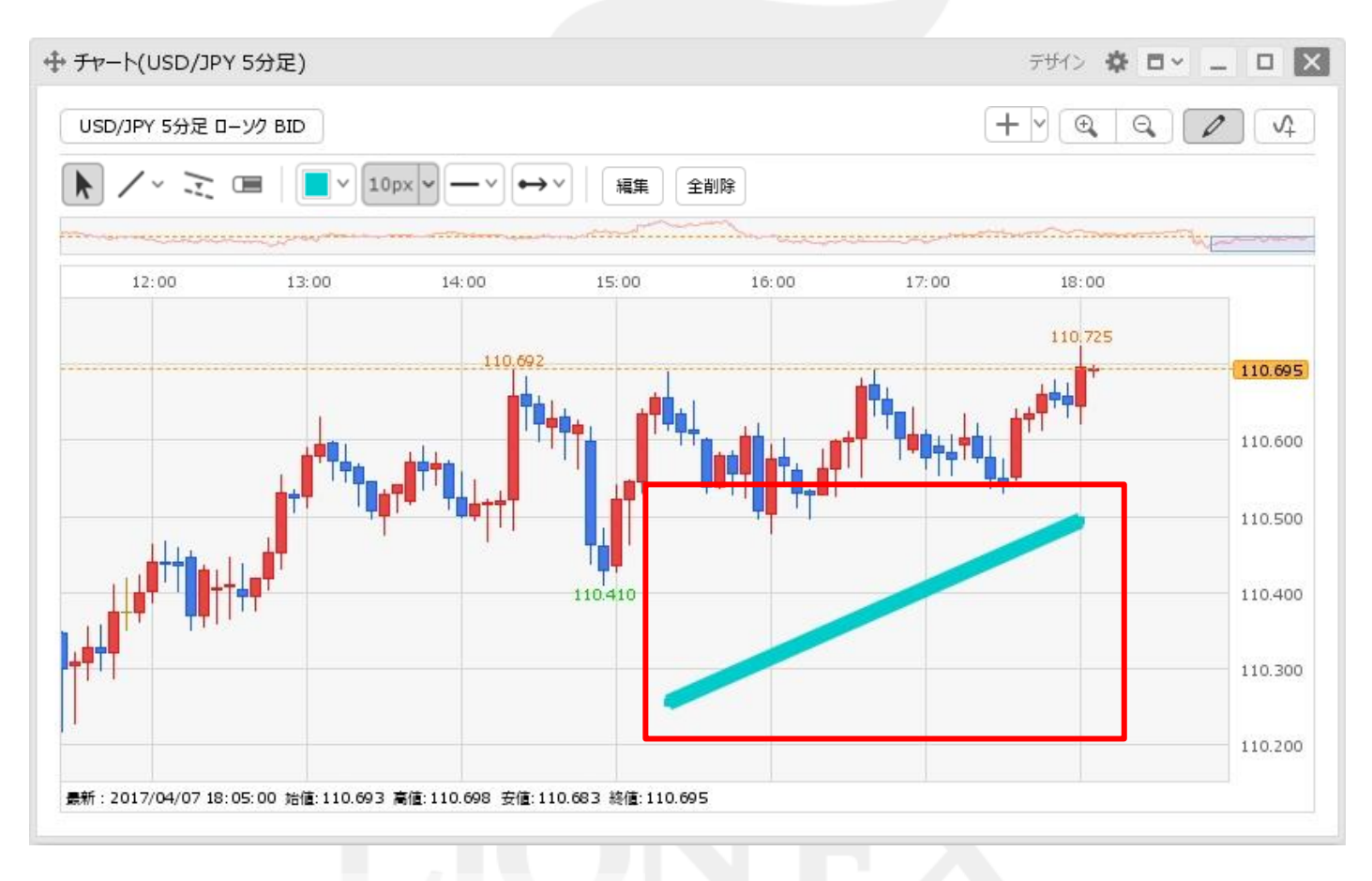

⑤トレンドラインの太さが変更されました。

トレンドラインの線の種類を変更することができます。

■線種の変更①

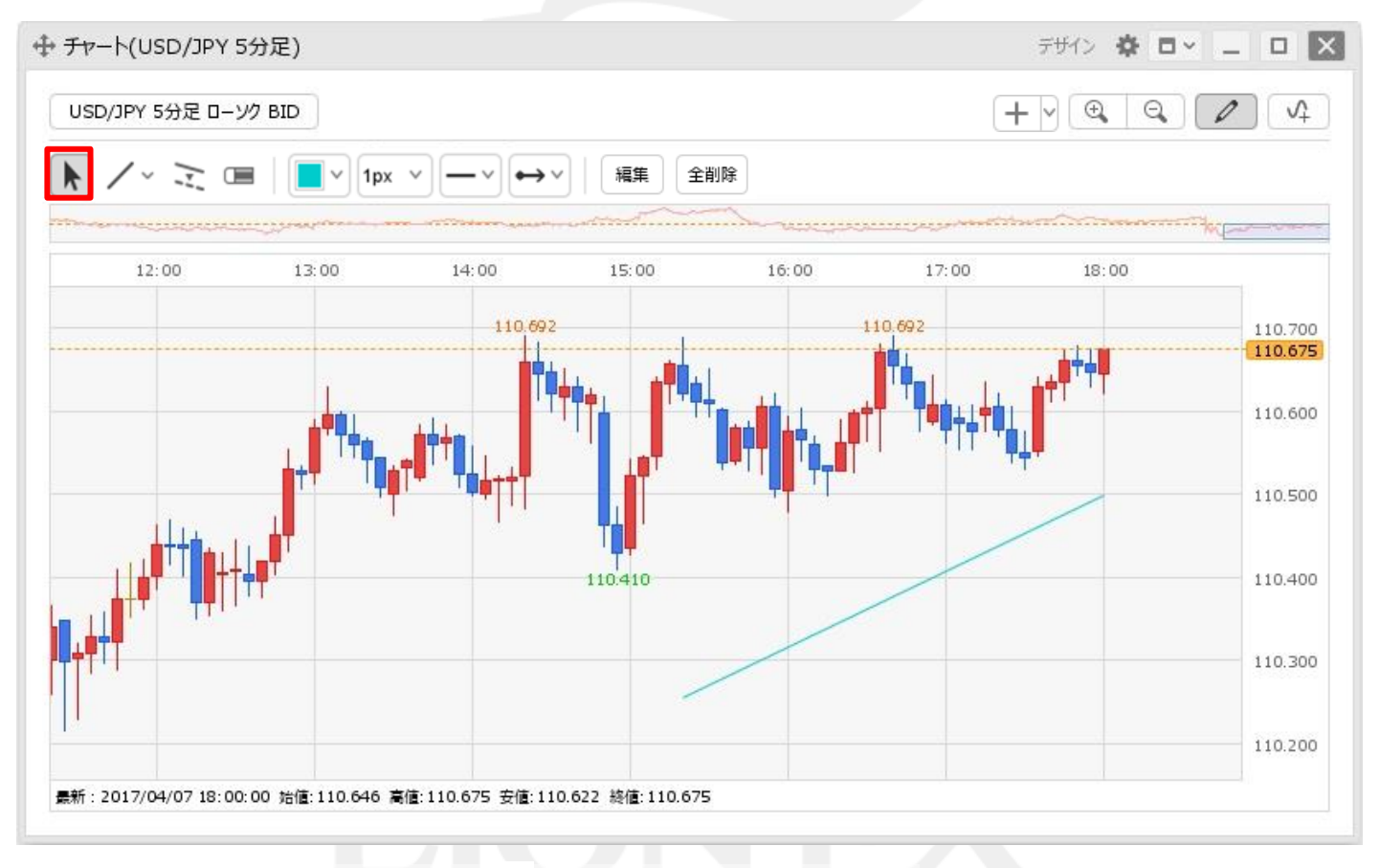

①トレンドラインツールバーの左端の 🕨 アイコンをクリックします。

#### ■線種の変更②

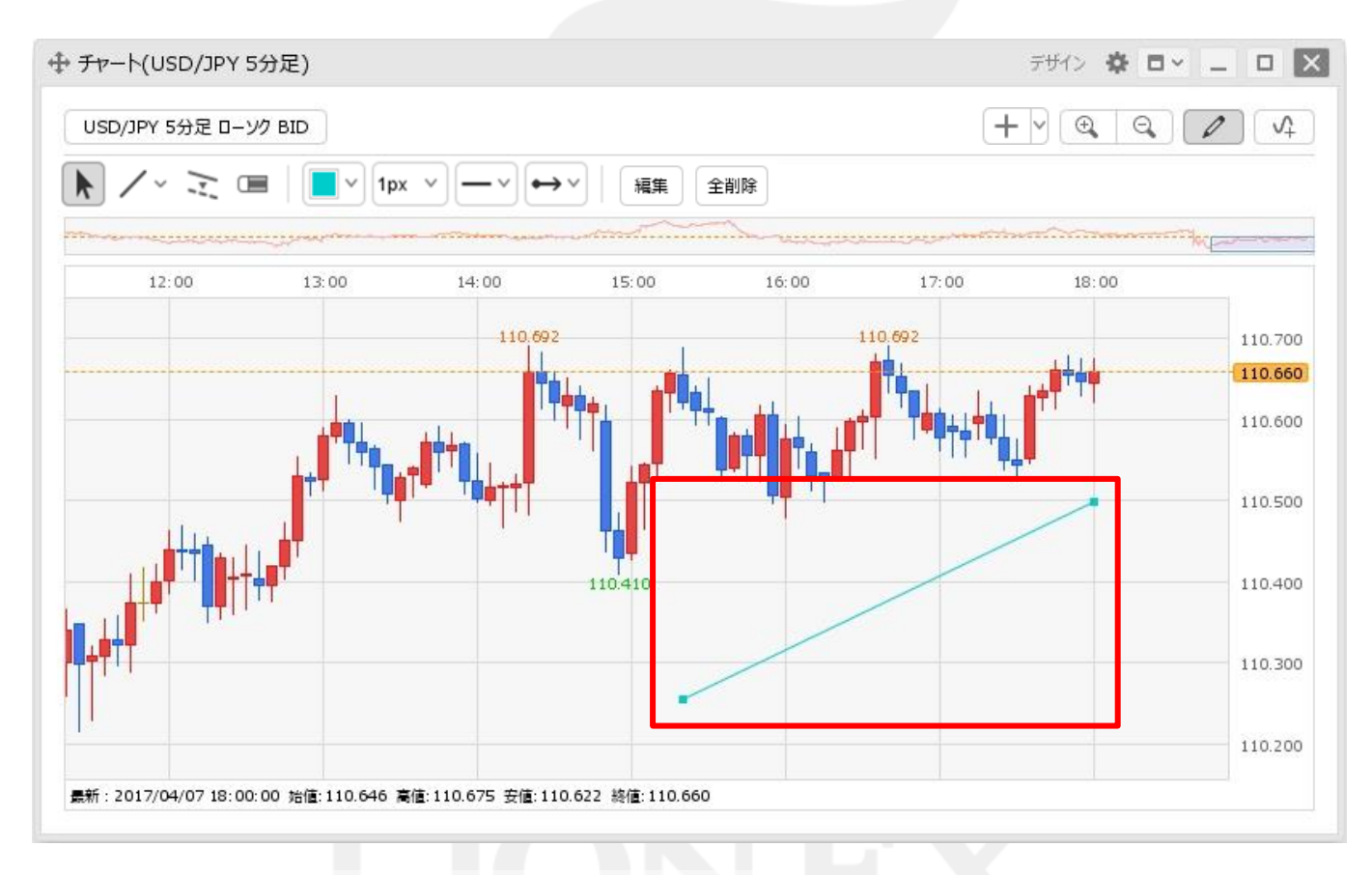

②太さを変更したいトレンドラインをクリックします。 ※トレンドラインの始点と終点に●が表示されます。

■線種の変更③

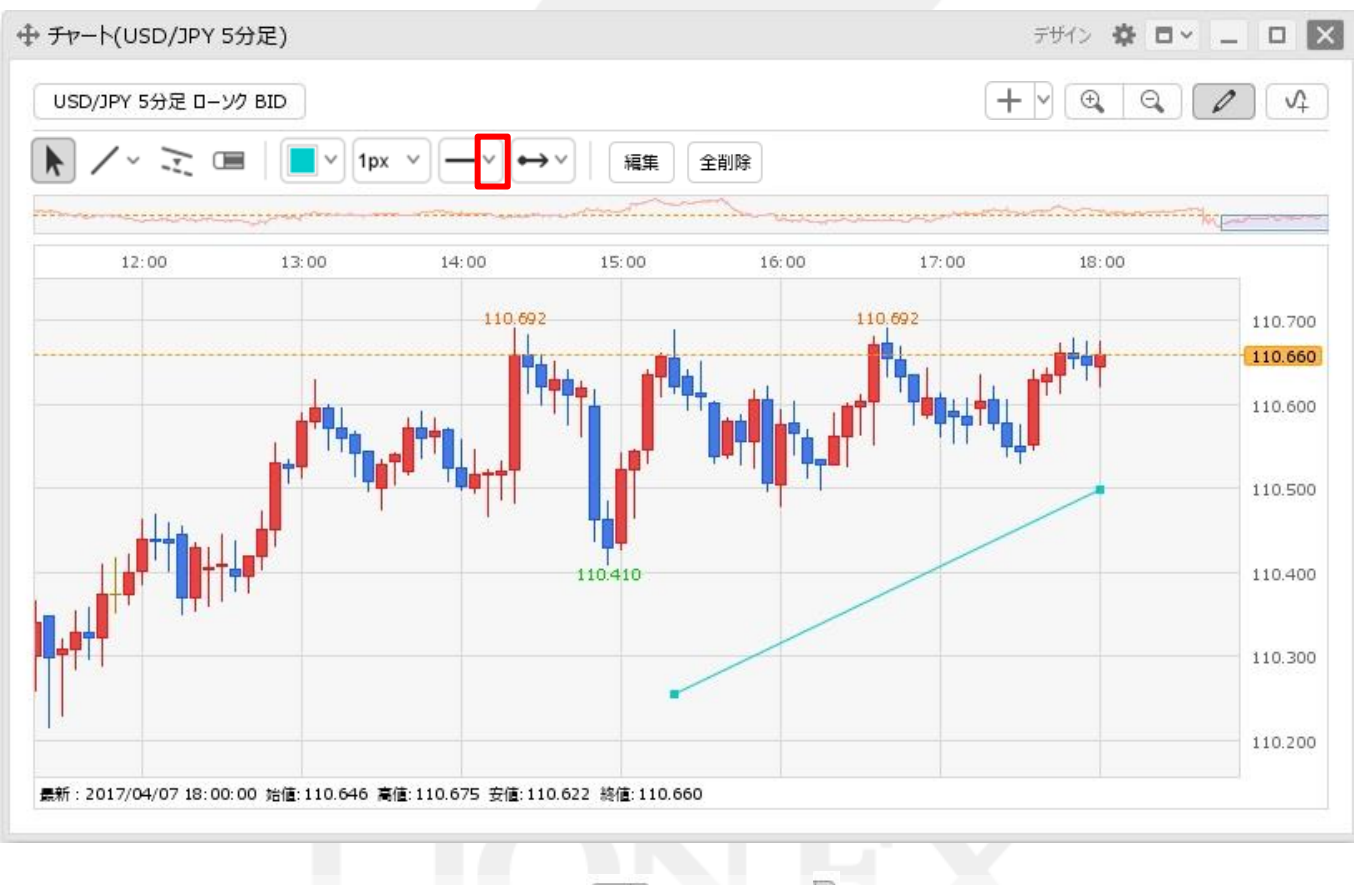

③トレンドラインツールバーの左から7番目の - アイコンの > をクリックします。

■線種の変更④

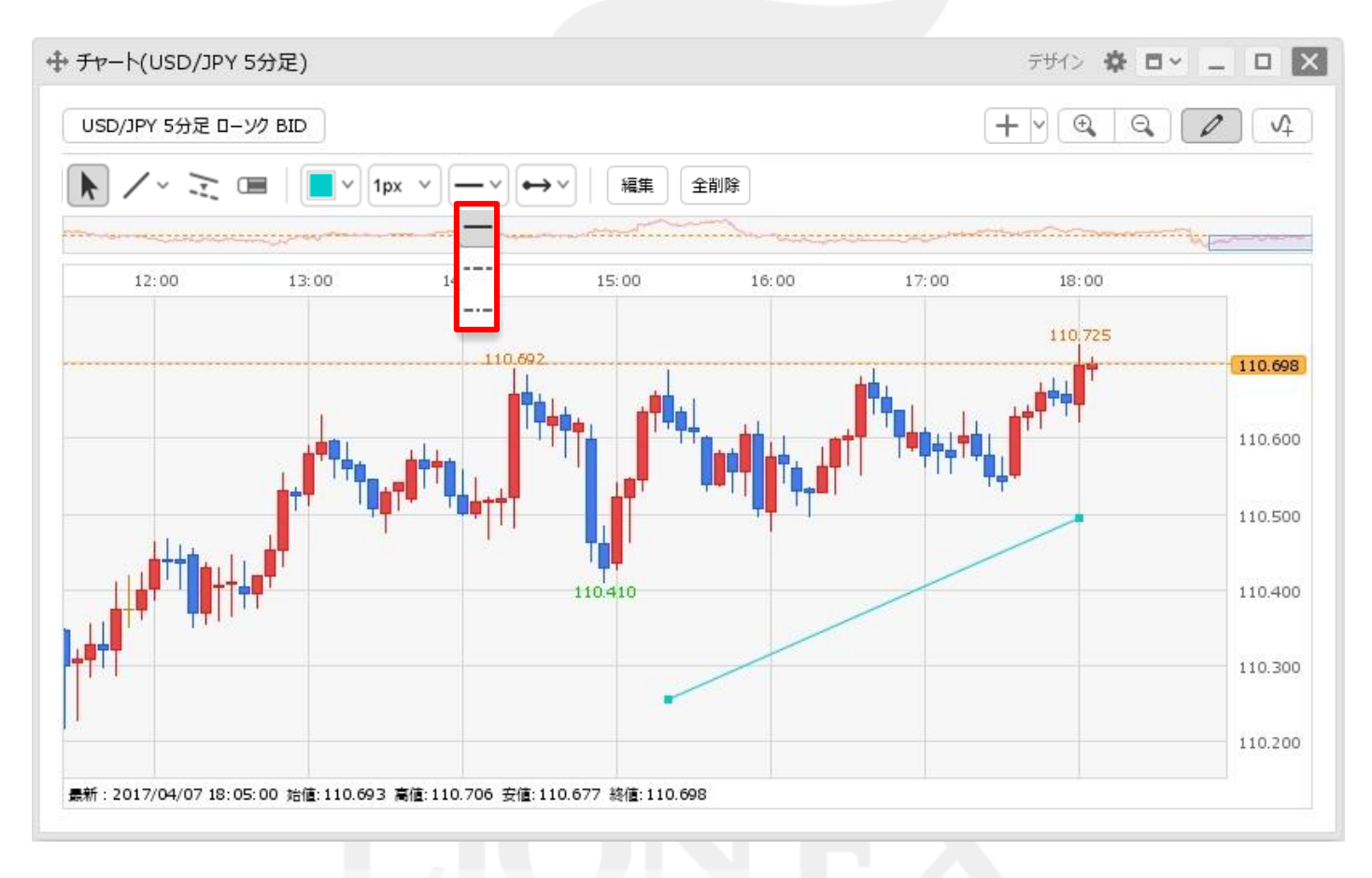

④表示された線の種類から、お好みの線種を選択します。

■線種の変更⑤

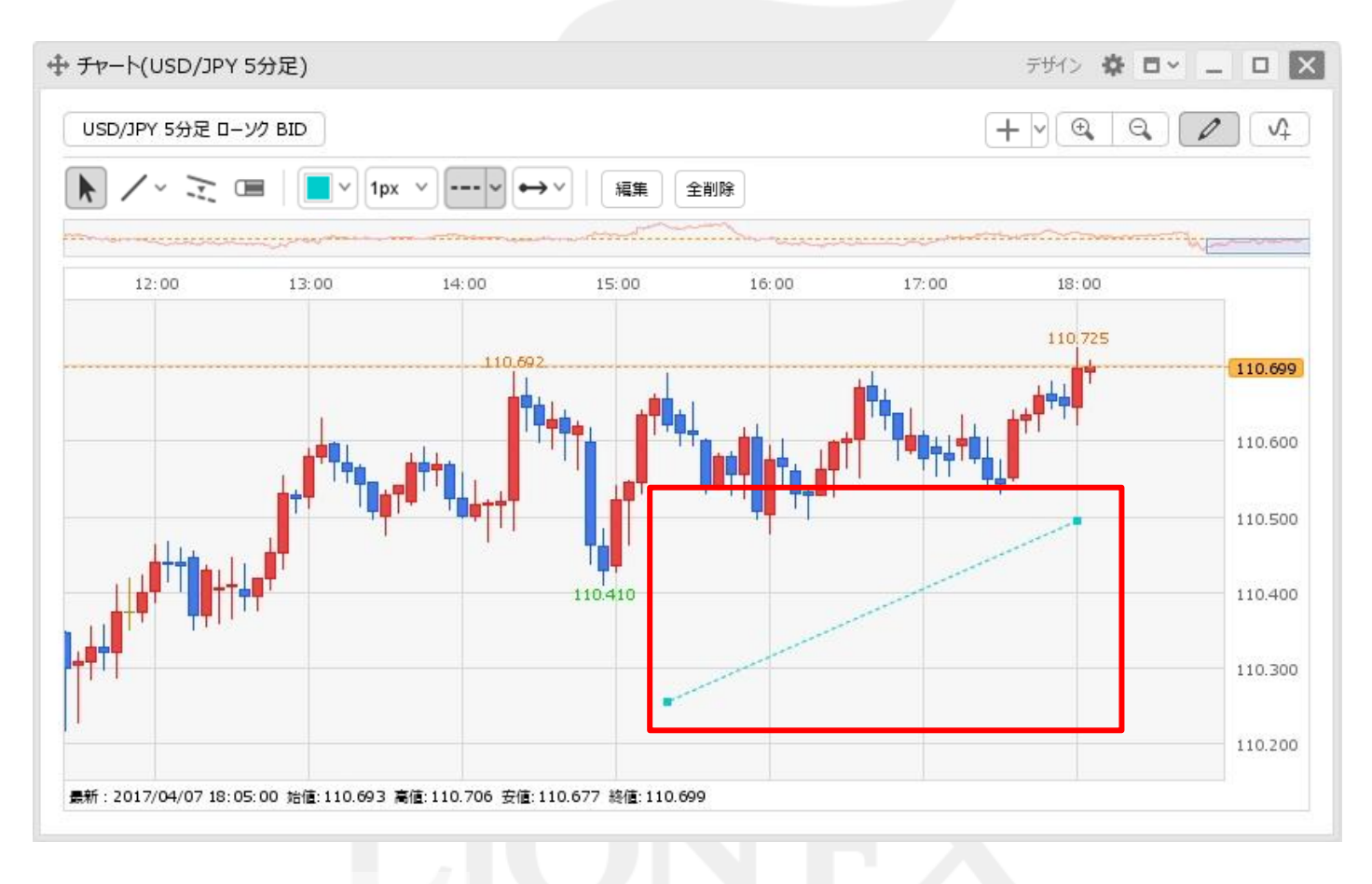

⑤線種が変更されました。

トレンドラインの延長タイプを変更することができます。

#### ■延長タイプの変更①

例)終端延長から両端延長に変更する場合。

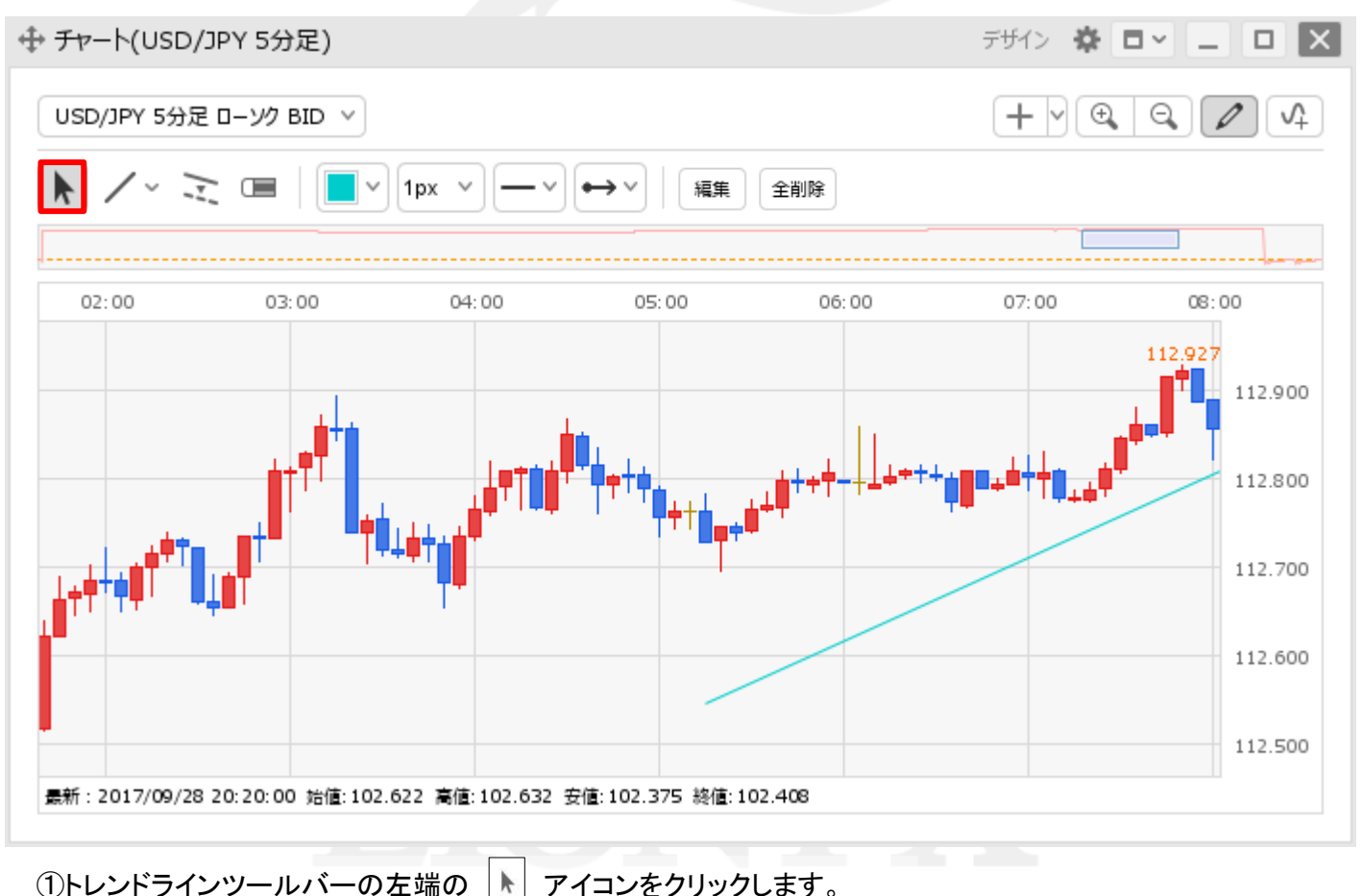

■延長タイプの変更②

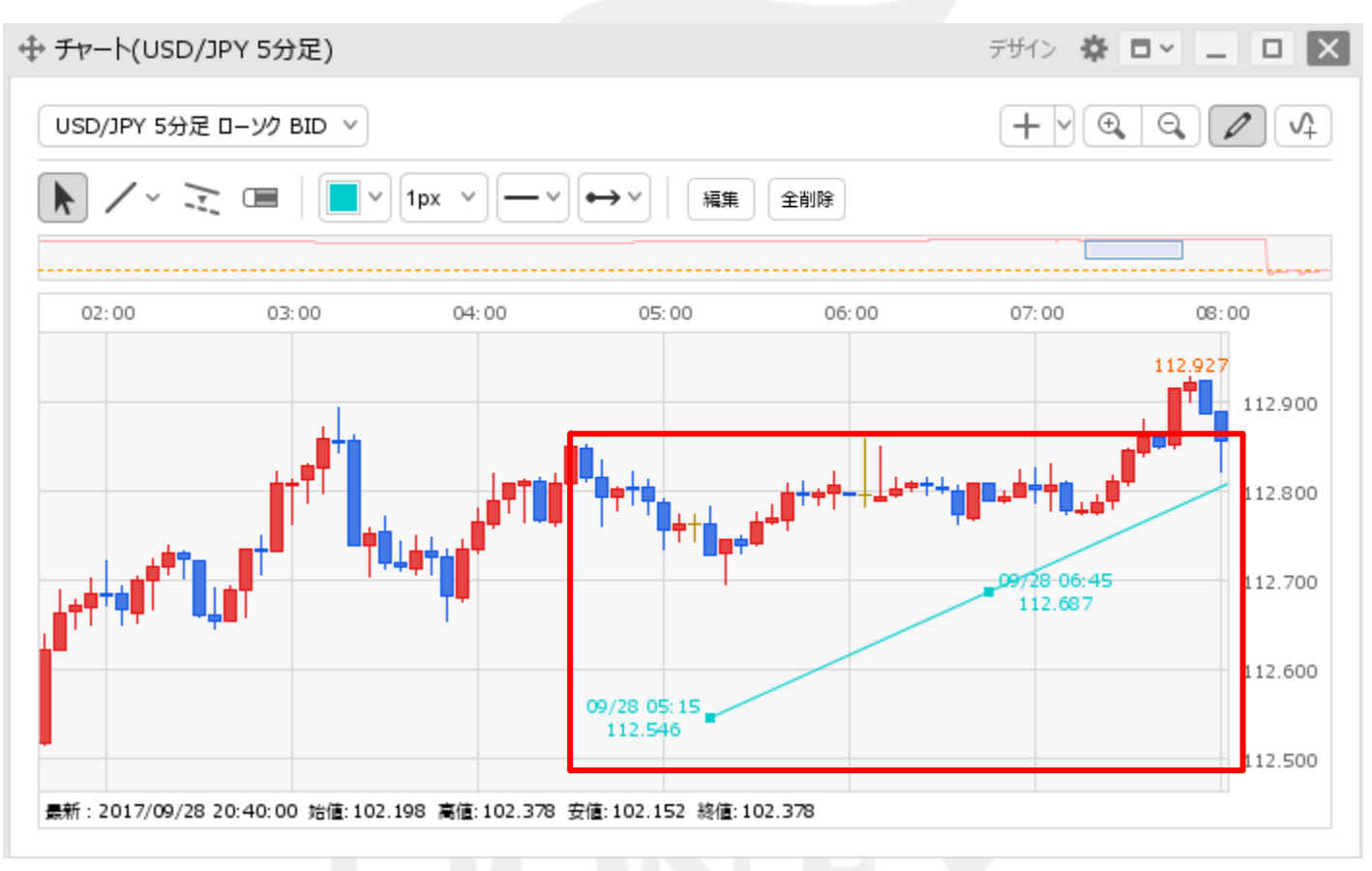

②延長タイプを変更したいトレンドラインをクリックします。 ※トレンドラインの始点と終点に●が表示されます。

■延長タイプの変更③

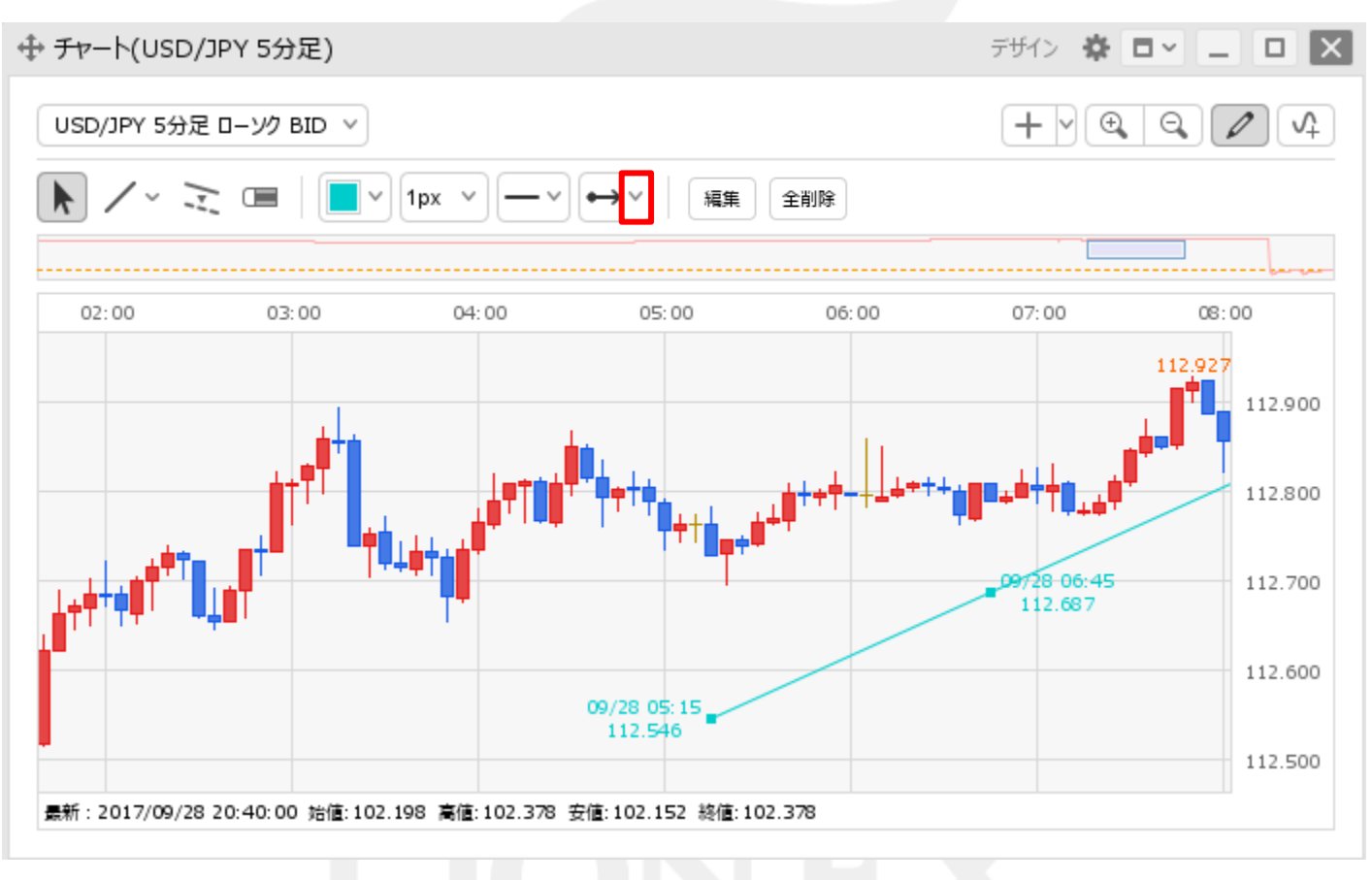

③トレンドラインツールバーの左から8番目の → アイコンの 🔽 をクリックします。

■延長タイプの変更④

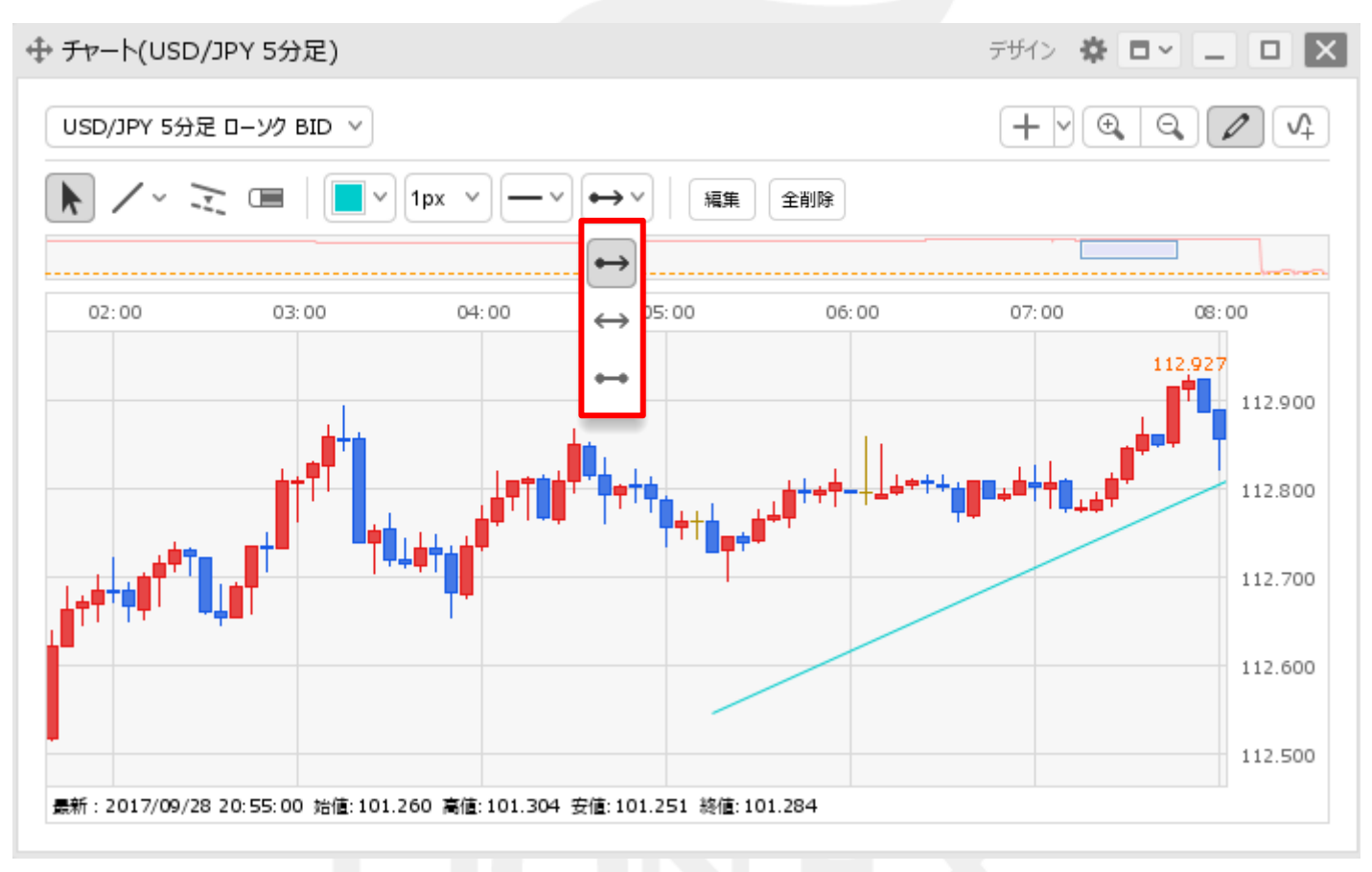

④表示された種類から、お好みの延長タイプを選択します。

#### ■延長タイプの変更⑤

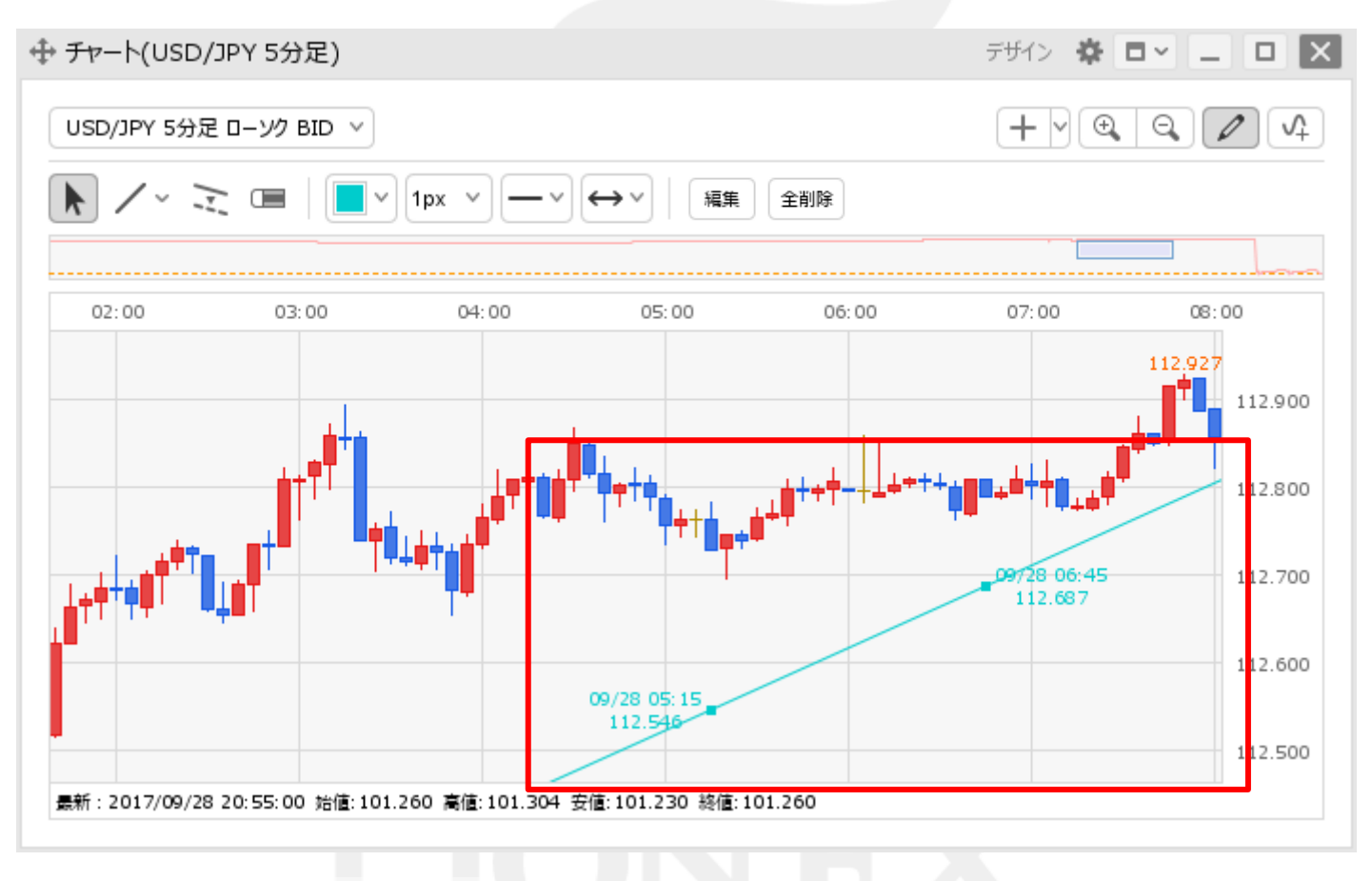

#### ⑤延長タイプが変更されました。

#### 困った時は…

当社に対するご意見・ご質問・ご要望などがございましたら、下記の連絡先にて、お気軽にご連絡ください。

#### ▶電話でのお問い合わせ

0120-63-0727(フリーダイヤル)

06-6534-0708

(お客様からのご意見、ご要望にお応えできるように、お電話を録音させていただくことがあります。)

#### ▶FAXでのお問い合わせ

0120-34-0709(フリーダイヤル) 06-6534-0709

#### ▶E-mailでのお問い合わせ

E-mail: info@hirose-fx.co.jp

#### ▶お問い合わせフォームでのお問い合わせ https://hirose-fx.co.jp/form/contact/